## Manuel pour la carte de contrôle électronique chômage temporaire eC3.2

## Table des matières

| Introduction                                                                                   | 3  |
|------------------------------------------------------------------------------------------------|----|
| Accès à l'application eC3.2                                                                    | 3  |
| Manuel d'utilisation de l'eC3.2 sur un navigateur web (sur ordinateur ou tablette)             | 4  |
| Identification                                                                                 | 4  |
| Déclaration sur l'honneur                                                                      | 5  |
| Pas encore d'inscription auprès d'un organisme de paiement ?                                   | 5  |
| Écran « Mes employeurs »                                                                       | 6  |
| Choix de l'employeur                                                                           | 6  |
| Si vous travaillez habituellement pour un seul employeur :                                     | 6  |
| Si vous travaillez habituellement auprès de plusieurs employeurs :                             | 6  |
| Écran « Mes cartes »                                                                           | 7  |
| Description de l'écran reprenant la liste de vos cartes de contrôle par employeur              | 7  |
| Description de la carte                                                                        | 7  |
| Description du menu                                                                            | 8  |
| Boutons au-dessus de la grille calendrier                                                      | 8  |
| Onglets et boutons en dessous du calendrier                                                    | 9  |
| Sélectionner un jour                                                                           | 9  |
| Choix des situations                                                                           | 10 |
| Résumé : remplir votre carte de contrôle – les étapes                                          | 11 |
| Envoi de votre carte de contrôle eC3.2 à votre organisme de paiement                           | 13 |
| Manuel d'utilisation de l'eC3.2 par le biais de l'application sur votre smartphone ou tablette | 15 |
| Identification                                                                                 | 15 |
| Déclaration sur l'honneur                                                                      | 16 |
| Pas encore d'inscription auprès d'un organisme de paiement ?                                   | 16 |
| Écran « Mes employeurs »                                                                       | 17 |
| Choix de l'employeur                                                                           | 17 |
| Si vous travaillez habituellement auprès d'un seul employeur :                                 | 17 |
| Si vous travaillez habituellement auprès de plusieurs employeurs :                             | 18 |
| Écran « Mes cartes »                                                                           | 18 |
| Description de l'écran reprenant la liste de vos cartes de contrôle par employeur              | 18 |
| Description de la carte                                                                        | 19 |
| Description du menu                                                                            | 19 |
| Boutons au-dessus de la grille calendrier                                                      | 20 |
| Onglets et boutons situés au-dessous de la grille calendrier                                   | 21 |

| Sélection d'un jour                                                                                | 22 |
|----------------------------------------------------------------------------------------------------|----|
| Choix des situations                                                                               | 22 |
| Résumé : remplir votre carte de contrôle – les étapes                                              | 24 |
| Envoi de votre carte de contrôle eC3.2 à votre organisme de paiement                               | 25 |
| Légende – Explications détaillées pour compléter votre carte de contrôle                           | 27 |
| Jours de chômage temporaire                                                                        | 27 |
| Travail auprès de votre employeur habituel                                                         | 27 |
| Travail ailleurs que chez votre employeur habituel                                                 | 28 |
| Travail un jour où vous travaillez normalement pour votre employeur habituel                       | 28 |
| Travail un jour où vous ne travaillez normalement pas pour votre employeur habituel                | 28 |
| Travail auprès d'un autre employeur habituel (p. ex. si vous combinez deux emplois à temps partiel | 29 |
| Inaptitude au travail                                                                              | 29 |
| Vacances                                                                                           | 29 |
| Autre situation                                                                                    | 29 |
| Pas d'application (automatique)                                                                    | 30 |
| Premier jour de chômage effectif (automatique)                                                     | 30 |
| Première date d'envoi possible                                                                     | 31 |

## Introduction

La carte de contrôle électronique chômage temporaire (eC3.2) est une application sécurisée destinée aux travailleurs qui :

- souhaitent remplir leurs obligations de contrôle dans le cadre du chômage temporaire et/ou de leur travail dans le secteur de la construction ;
- et qui souhaitent bénéficier d'allocations de chômage temporaire.

Cette application est disponible par le biais du **portail de la sécurité sociale**(<u>https://www.socialsecurity.be/</u>) ou en tant qu'**application mobile** « eC3.2 », que vous pouvez télécharger sur le **Google Play Store** ou sur **l'Apple App Store** sur votre smartphone.

Cette application informatique vous permet, en tant qu'utilisateur, de **compléter et d'envoyer de manière électronique** votre carte de contrôle chômage temporaire. Le remplacement de la carte de contrôle chômage temporaire papier par un flux électronique permet ainsi un traitement plus rapide des données et diminue les risques d'erreur.

Pour percevoir vos allocations de chômage, vous devez être inscrit-e auprès d'un organisme de paiement :

- soit l'organisme public (CAPAC)
- soit un syndicat (CSC, FGTB, CGSLB).

Ce manuel explique étape par étape comment remplir la carte de contrôle électronique chômage temporaire (eC3.2), soit par le biais de votre **ordinateur (navigateur web)**, soit **sur votre smartphone**. Que vous choisissiez de remplir la carte de contrôle sur votre ordinateur par le biais d'un navigateur web ou d'utiliser l'application mobile, les étapes sont faciles à suivre et l'interface est conviviale. Ce guide vous aidera, à chaque étape de la procédure, à remplir et à envoyer correctement votre carte de contrôle.

## Accès à l'application eC3.2

L'application eC3.2 est disponible soit via un navigateur web sur votre ordinateur, soit par le biais d'une application mobile pour smartphone ou tablette.

- Via un navigateur web sur votre ordinateur : cliquez sur ce lien : https://www.socialsecurity.be/citizen/fr/static/applics/ec32/index.htm
- Sur smartphone ou tablette : téléchargez l'application « eC3.2 Chômage temporaire » sur le Google Play Store (pour Android) ou l'Apple App Store (pour iOS).

Attention ! Cela s'applique à la carte de contrôle électronique chômage temporaire (eC3.2) et non à la carte de contrôle chômage complet (eC3).

# Manuel d'utilisation de l'eC3.2 sur un navigateur web (sur ordinateur ou tablette)

## Identification

Avant de pouvoir accéder à votre carte de contrôle électronique, vous devez vous identifier. Vous pouvez le faire de différentes manières :

- avec votre eID (carte d'identité électronique belge) ;
- en utilisant l'application itsme ;
- en utilisant un code de sécurité envoyé à votre adresse mail ;
- en utilisant un code de sécurité dans une application mobile ;
- avec un moyen d'identification électronique reconnu au niveau européen.

Vous êtes un travailleur frontalier disposant d'un numéro de Registre national ou d'un numéro BIS ? Vous pouvez alors vous connecter avec un identifiant électronique reconnu au niveau européen (eIDAS).

Si ce n'est pas possible ou si votre pays d'origine n'offre pas encore d'identifiant reconnu au niveau européen (en France, par exemple), vous pouvez utiliser une clé numérique alternative, telle que l'identification par le biais d'un code de sécurité dans une application mobile.

Toutefois, pour utiliser ce type de clé, vous devez d'abord vous enregistrer. Pour ce faire, prenez rendez-vous au bureau de l'ONEM le plus proche en téléphonant au contact center de l'ONEM (02 515 44 44). Après le rendez-vous, vous pourrez activer votre clé numérique. Vous trouverez plus d'informations à ce sujet <u>sur le site de l'ONEM</u>.

Cette procédure s'applique également si vous **résidez en Belgique, mais que vous ne disposez pas de moyen** d'identification électronique.

Vous trouverez plus d'informations sur les différentes méthodes d'authentification sur cette page web : <u>Question & Answer | Centre d'aide (belgium.be)</u>. Ce site contient une rubrique avec des questions, des réponses et des vidéos explicatives sur les différentes méthodes d'authentification.

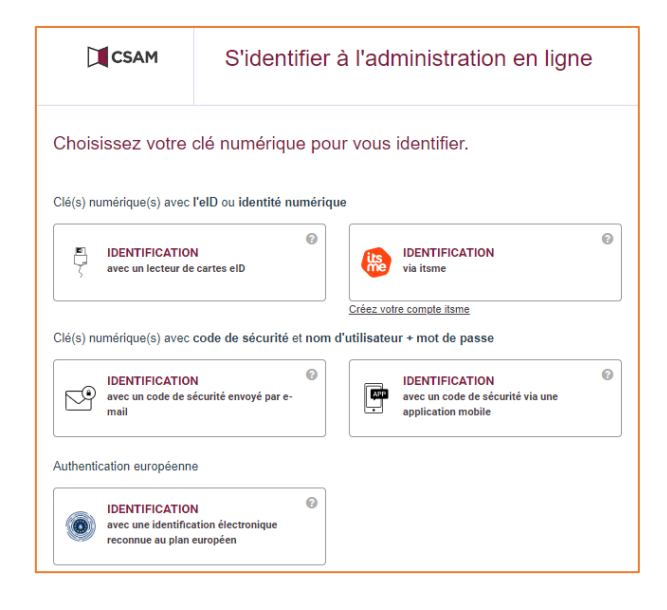

## Déclaration sur l'honneur

Lorsque vous vous connectez pour la première fois à l'application, vous devez, une fois seulement :

- choisir le mois à partir duquel vous utiliserez la carte de contrôle électronique ;
- lire le manuel et les conditions ;
- accepter en cochant la case :
  - « Je confirme le mois sélectionné. J'ai lu le manuel et les conditions générales et je les approuve. »

Dès que vous cliquez sur « Suivant », vous marquez votre accord quant au fait de procéder uniquement par voie électronique à l'avenir.

#### LE CHOIX D'UTILISER LA CARTE DE CONTRÔLE ÉLECTRONIQUE EST POSSIBLE À PARTIR DU MOIS EN COURS ET DU MOIS SUIVANT.

#### CE CHOIX EST IRRÉVERSIBLE. FAITES-Y DONC ATTENTION !

#### Texte intégral de la déclaration sur l'honneur :

À partir du 01.01.2025, l'utilisation de la carte de contrôle électronique est légalement obligatoire. Je (NISS : XXXXXXXXXX) suis d'accord d'utiliser la carte de contrôle électronique pour respecter mes obligations en tant que chômage temporaire, à partir du mois que je choisis ci-dessous.

Je complète la carte de contrôle chaque mois où mon employeur me met en chômage temporaire, à partir du premier jour de chômage effectif.

Si je suis occupé par un employeur dans le secteur de la construction, je complète toujours la carte de contrôle à partir du premier jour du mois, et ce, même si je ne suis pas mis en chômage temporaire.

Je complète la carte de contrôle comme suit :

- j'indique les jours où je travaille, mes jours de vacances, mes jours d'incapacité de travail ou les jours où je n'ai pas droit aux allocations pour une autre raison ;
- j'indique « Travail » avant de commencer à travailler ;
- je n'indique rien les jours où je suis en chômage temporaire.

#### Pas encore d'inscription auprès d'un organisme de paiement?

Si vous n'êtes pas encore inscrit·e auprès d'un organisme de paiement, vous pouvez déjà remplir la carte de contrôle, mais vous ne pouvez pas encore l'envoyer. Lorsque vous cliquez sur « Envoyer la carte de contrôle », le message ci-dessous apparaît.

Nous ne pouvons pas envoyer votre carte de contrôle eC3.2.

Les données que vous avez complétées ont été sauvegardées, mais n'ont pas été envoyées. Affiliez-vous d'abord à l'organisme de paiement de votre choix : CAPAC, FGTB, CGSLB ou CSC. Après votre affiliation, vous pourrez envoyer les données calendrier de ce mois-ci. Pour plus d'informations, consultez le site web des organismes de paiement ci-dessous ou parcourez leurs coordonnées en cliquant sur « Plus » dans le menu.

**Remarque :** Si vous ne demandez pas d'allocations, il n'est pas nécessaire d'envoyer la carte de contrôle. Vous souhaitez néanmoins demander des allocations ? Dans ce cas, vous devez d'abord vous inscrire dans un organisme de paiement avant de pouvoir envoyer la carte de contrôle.

## Écran « Mes employeurs »

L'écran « Mes employeurs » s'affiche par défaut.

Il reprend la liste des employeurs auprès desquels vous travaillez actuellement ou avez travaillé récemment

| Carte de contrôle eC3.2<br>Chômage temporaire |                                         | A Plus Langue 🗸 |
|-----------------------------------------------|-----------------------------------------|-----------------|
| Mes employeurs                                |                                         |                 |
| Quel employeur dois-je choisir ? V            | Periode d'empioi : depuis le 01/09/2024 |                 |
|                                               |                                         |                 |
|                                               |                                         |                 |

## Choix de l'employeur

Dans la liste des employeurs pour lesquels vous travaillez actuellement ou avez travaillé récemment, choisissez l'employeur pour lequel vous souhaitez remplir la carte de contrôle électronique.

- Choisissez toujours l'employeur chez qui vous avez été mis·e en chômage temporaire pour remplir votre carte de contrôle. Mentionnez également toujours d'autres emplois supplémentaires sur la carte de l'employeur chez qui vous êtes en chômage temporaire.
- Occupation dans le secteur de la construction (CP 124) : Remplissez toujours votre carte de contrôle pour l'employeur dans ce secteur.

Si vous travaillez habituellement pour un seul employeur :

- **Chômeur temporaire auprès d'un seul employeur** : remplissez une seule carte de contrôle électronique pour cet employeur.

#### Si vous travaillez habituellement auprès de plusieurs employeurs :

- Communiquez toutes vos occupations à votre organisme de paiement !

#### Si vous travaillez auprès de deux employeurs :

- Chômeur temporaire auprès d'un seul employeur (par exemple, si vous avez deux emplois à temps partiel): ne remplissez la carte de contrôle que pour l'employeur qui vous a mis·e en chômage temporaire.
- **Chômeur temporaire auprès des deux employeurs** : remplissez deux cartes de contrôle électroniques, une pour chaque employeur.

#### Si vous travaillez pour trois employeurs :

- Chômeur temporaire auprès d'un seul employeur : remplissez une seule carte de contrôle électronique pour l'employeur qui vous a mis e en chômage temporaire.
- **Chômeur temporaire auprès de deux employeurs** : remplissez deux cartes de contrôle électroniques, une pour chaque employeur qui vous a mis·e en chômage temporaire.

- **Chômeur temporaire auprès de trois employeurs** : remplissez trois cartes de contrôle électroniques, une pour chaque employeur.

## Écran « Mes cartes »

| Carte de contrôle eC3.2<br>Chômage temporaire |                                         | 🖀 Plu | us Langue 🗸 |  |
|-----------------------------------------------|-----------------------------------------|-------|-------------|--|
| <pre><pre>cpropre employeur&gt;</pre></pre>   | Période d'emploi : depuis le 01/09/2024 |       |             |  |
| DÉCEMBRE 2024                                 | •                                       |       |             |  |
| NOVEMBRE 2024                                 | 9                                       |       |             |  |
| OCTOBRE 2024                                  | 0                                       |       |             |  |
| SEPTEMBRE 2024                                | •                                       |       |             |  |

## Description de l'écran reprenant la liste de vos cartes de contrôle par employeur

Cet écran affiche la liste de vos cartes de contrôle pour l'employeur que vous avez choisi, à savoir :

- la carte pour le mois en cours et le mois suivant ;
- les cartes des mois précédents qui n'ont pas encore été envoyées ;
- les cartes non utilisées/remplies pour les mois lors desquels vous n'étiez pas en chômage temporaire.

Vous avez uniquement accès aux cartes de contrôle électroniques à partir du mois que vous avez choisi lors de la signature de la déclaration sur l'honneur.

Choisissez le mois pour lequel vous souhaitez remplir votre carte de contrôle.

#### Description de la carte

| Retour     | capac c                                                                                                    | carte de contrôl<br>Chômage | e eC3.2<br>temporai | re |    |    | 者 Plus Langu    | • •                |  |
|------------|----------------------------------------------------------------------------------------------------|-----------------------------|---------------------|----|----|----|-----------------|--------------------|--|
| Octobre 20 | 024 - <pr< th=""><th>opre employe</th><th>eur&gt;</th><th></th><th>(</th><th></th><th>Calendrier</th><th>()<br/>Légende</th><th></th></pr<> | opre employe                | eur>                |    | (  |    | Calendrier      | ()<br>Légende      |  |
| LU         | МА                                                                                                    | ME                          | JE                  | VE | SA | DI |                 |                    |  |
|            | 1                                                                                                    | 2                           | 3                   | 4  | 5  | 6  |                 |                    |  |
| 7          | 8                                                                                                    | 9                           | 10                  | 11 | 12 | 13 |                 |                    |  |
| 14         | 15                                                                                                    | 16                          | 17                  | 18 | 19 | 20 |                 |                    |  |
| 21         | 22                                                                                                    | 23                          | 24                  | 25 | 26 | 27 |                 |                    |  |
| 28         | 29                                                                                                    | 30                          | 31                  |    |    |    | Adapter les jou | urs sélectionnés > |  |
|            |                                                                                                    |                             |                     |    |    |    | Envoyer la ca   | rte de contrôle >  |  |

L'en-tête de la carte reprend le mois et l'année de la carte, le nom de votre employeur et son numéro d'entreprise.

Le cas échéant, la dernière mise à jour vous indique la date et l'heure de vos dernières modifications sauvegardées.

Par défaut, la grille calendrier de votre carte pour le mois choisi est affichée.

| ption du menu                                  |                     | 1      | 2<br>1   | 1 | 3 | _ |
|------------------------------------------------|---------------------|--------|----------|---|---|---|
| Carte de contrôle eC3.2<br>Chômage temp        | oraire              | A Plus | Langue 🗸 |   |   |   |
| < Retour<br>Mes cartes envoyées                | Mes cartes envoyées |        |          |   |   |   |
| Aide<br>Politique d'utilisation des<br>cookies |                     |        |          |   |   |   |
| Déclaration d'accessibilité                    |                     |        |          |   |   |   |

- 1. L'onglet « Plus » vous permet :
- d'accéder à la liste de vos cartes envoyées ;
- d'avoir de l'aide (le manuel, les questions fréquemment posées et les coordonnées des organismes de paiement);
- de lire la politique d'utilisation des cookies ;
- d'accéder à la déclaration d'accessibilité.
- 2. Vous pouvez changer la langue en sélectionnant les onglets NL, FR ou DE.
- 3. Vous pouvez vous déconnecter en cliquant sur l'icône en haut à droite de l'écran.

#### Boutons au-dessus de la grille calendrier

| K Retour  | сарас<br>марас | Carte de contrôl<br><b>Chômage</b>                                                                                        | e ec3.2<br>temporair | e  |    |    | 希 Plus Langue     | ✓                |
|-----------|----------------|----------------------------------------------------------------------------------------------------|----------------------|----|----|----|-------------------|------------------|
| Octobre 2 | 024 -          | <propre employ<="" th=""><th>/eur&gt;</th><th></th><th>(</th><th></th><th>Calendrier</th><th>()<br/>Légende</th></propre> | /eur>                |    | (  |    | Calendrier        | ()<br>Légende    |
| LU        | МА             | ME                                                                                                    | JE                   | VE | SA | DI |                   |                  |
|           | 1              | 2                                                                                                    | 3                    | 4  | 5  | 6  |                   |                  |
| 7         | 8              | 9                                                                                                    | 10                   | n  | 12 | 13 |                   |                  |
| 14        | 15             | 16                                                                                                    | 17                   | 18 | 19 | 20 |                   |                  |
| 21        | 22             | 23                                                                                                    | 24                   | 25 | 26 | 27 |                   |                  |
| 28        | 29             | 30                                                                                                    | 31                   |    |    |    | Adapter les jours | s sélectionnés 🗲 |
|           |                |                                                                                                    |                      |    |    |    | Envoyer la carte  | e de contrôle >  |

- Via le bouton « **Corrections** », vous pouvez visualiser les commentaires que vous avez ajoutés en corrigeant votre carte de contrôle.
- En cliquant sur le bouton « **Télécharger** », vous pouvez télécharger une version PDF de votre carte de contrôle électronique. Dès que votre carte de contrôle est envoyée à l'organisme de paiement, vous ne pouvez plus générer l'aperçu PDF.
- Via le bouton « **Vue liste** », vous pouvez afficher le calendrier sous forme de liste.

| S | Retour     |                                                                                                    | carte de contrôl<br>C <b>hômage</b> | <sub>e eC3.2</sub><br>temporai | re |    |    | 🐐 Plus Langue 🗸 🚺 🕞                   |
|---|------------|----------------------------------------------------------------------------------------------------|-------------------------------------|--------------------------------|----|----|----|---------------------------------------|
|   | Octobre 20 | 024 - <pr< th=""><th>opre employe</th><th>ur&gt;</th><th></th><th>(</th><th></th><th>2 <u>calendrier</u> 3 <u>lóg</u>ende</th></pr<> | opre employe                        | ur>                            |    | (  |    | 2 <u>calendrier</u> 3 <u>lóg</u> ende |
|   | LU         | МА                                                                                                    | ME                                  | JE                             | VE | SA | DI |                                       |
|   |            | 1                                                                                                    | 2                                   | 3                              | 4  | 5  | 6  |                                       |
|   | 7          | 8                                                                                                    | 9                                   | 10                             | n  | 12 | 13 |                                       |
|   | 14         | 15                                                                                                    | 16                                  | 17                             | 18 | 19 | 20 |                                       |
|   | 21         | 22                                                                                                    | 23                                  | 24                             | 25 | 26 | 27 | 1                                     |
|   | 28         | 29                                                                                                    | 30                                  | 31                             |    |    |    | Adapter les jours sélectionnés >      |
|   |            |                                                                                                    |                                     |                                |    |    |    | Envoyer la carte de contrôle >        |

#### Onglets et boutons en dessous du calendrier

- Le bouton « Adapter les jours sélectionnés » vous permet d'accéder aux différentes situations disponibles lorsque vous avez sélectionné un jour ou une période sur votre carte. Le bouton « Envoyer la carte de contrôle » vous permet d'envoyer votre carte de contrôle à votre organisme de paiement à la fin du mois. Le bouton n'apparaît qu'à partir de la première date d'envoi possible pour le mois en question.
- 2. L'onglet « **Calendrier** » vous renvoie à la grille calendrier de votre carte de contrôle.
- 3. L'onglet « Légende » définit les icônes présentes dans votre calendrier.

#### Sélectionner un jour

Pour sélectionner un jour, cliquez sur ce jour dans votre carte de contrôle. Le jour sélectionné est affiché entièrement en orange.

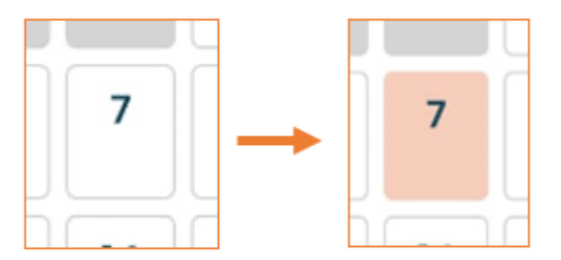

Pour annuler la sélection, cliquez une seconde fois sur votre sélection.

Après avoir sélectionné un jour, vous pouvez cliquer sur le bouton « Adapter les jours sélectionnés » afin de remplir la carte de contrôle pour ce jour.

## **Choix des situations**

Choisissez ensuite la situation (ou les situations) pour le jour sélectionné en cliquant sur le bouton à droite de la situation concernée.

|           | сарас                   | Carte de contrôle<br>Chômage 1 | ec3.2<br>temporai | re |    |    | 🏘 Plus Langue 🗸 📃 🤇                                        |
|-----------|-------------------------|--------------------------------|-------------------|----|----|----|------------------------------------------------------------|
| Octobre 2 | <b>024</b> <pre>c</pre> | opre employeu                  | r>                |    | (  |    | Calendrier Légende                                         |
| LU        | МА                      | ME                             | JE                | VE | SA | DI | Choisissez une situation pour le(s) jour(s) sélectionné(s) |
|           | 1                       | 2                              | 3                 | 4  | 5  | 6  | Chômage C                                                  |
|           |                         |                                |                   |    |    |    | Travail chez                                               |
| 7         | 8                       | 9                              | 10                | 11 | 12 | 13 | + Travail ailleurs que chez                                |
| 14        | 15                      | 16                             | 17                | 18 | 19 | 20 | V Vacances C                                               |
|           |                         |                                |                   |    |    |    | M Inaptitude au travail                                    |
| 21        | 22                      | 23                             | 24                | 25 | 26 | 27 | A Autre situation                                          |
| 28        | 29                      | 30                             | 31                |    |    |    | Sauvegarder >                                              |
|           |                         |                                |                   |    |    |    | Annuler                                                    |

Pour l'employeur pour lequel vous remplissez la carte de contrôle, la situation indiquée par défaut est le chômage. Pour un jour de chômage auprès de cet employeur, vous ne devez donc rien faire.

Vous devez par contre activement mentionner la situation correspondante, si vous :

- travaillez pour cet employeur ;
- êtes en vacances;
- êtes en incapacité de travail ;
- n'avez pas droit aux allocations en raison d'une autre situation.

Vous ne pouvez choisir qu'une seule de ces situations pour un même jour.

Le travail auprès d'un autre employeur que celui pour lequel vous remplissez la carte doit également être indiqué sur la carte de contrôle. Cliquez alors sur « Travail ailleurs que chez < l'employeur pour lequel vous remplissez la carte > » et indiquez la situation correspondante.

|    | Calendrier                                                                       | (j)<br>Légende            |
|----|----------------------------------------------------------------------------------|---------------------------|
|    | Chômage                                                                          | 0                         |
|    | Travail chez <propre employeur=""></propre>                                      | 0                         |
| -  | Travail ailleurs que chez <pro< th=""><th>pre employeur&gt;</th></pro<>          | pre employeur>            |
|    | Un jour où vous travaillez norn<br>pour                                          | nalement                  |
|    | Un jour où vous ne travaillez<br>normalement pas pour                            |                           |
| +1 | Pour un autre employeur habi<br>exemple, si vous combinez de<br>à temps partiel) | tuel (par<br>ux emplois 🗌 |

LORSQUE VOUS AVEZ CHOISI LA OU LES SITUATIONS QUI S'APPLIQUENT AU JOUR QUE VOUS AVEZ SÉLECTIONNÉ, CLIQUEZ SUR LE BOUTON « SAUVEGARDER » POUR ENREGISTRER VOTRE CHOIX.

La ou les situations choisies sont immédiatement appliquées au jour sélectionné. L'icône correspondante apparaîtra dans la grille calendrier.

Si la situation choisie ne s'applique pas, cela signifie qu'elle n'a pas été sauvegardée. Recommencez et sauvegardez votre choix.

Si vous quittez l'application sans avoir sauvegardé vos modifications, vous recevrez une notification indiquant que vos modifications ne seront pas enregistrées.

## Résumé : remplir votre carte de contrôle – les étapes

#### **RÉSUMÉ DES ÉTAPES :**

- Sélectionnez l'employeur pour lequel vous souhaitez compléter la carte.
- Sélectionnez le mois pour lequel vous souhaitez compléter votre carte.
- Sélectionnez un jour dans la grille calendrier de votre carte.
- Choisissez la situation qui vous est applicable et sauvegardez vos modifications.
- Si vous avez plusieurs employeurs auprès desquels vous êtes mis·e en chômage temporaire, remplissez les cartes pour ces employeurs également.

Pour une explication détaillée des différents choix et icônes de la carte de contrôle électronique, veuillez vous référer à la **rubrique « Légende – Explication détaillée pour compléter votre carte de contrôle ».** Toutes les

icônes et options y sont clairement expliquées, ce qui vous permet de comprendre rapidement la signification de chaque icône et de remplir correctement la carte.

## Modification du contenu de la carte de contrôle

Seules les cartes de contrôle des mois non envoyés peuvent être modifiées. Vous modifiez votre carte de contrôle quand :

- vous sauvegardez une situation pour un jour dans le passé ;
- vous modifiez une situation pour le jour même, après d'abord avoir sauvegardé une autre situation.

Faites attention quand vous remplissez votre carte de **contrôle** et évitez les erreurs.

La modification s'effectue de la même manière que la création d'une première situation, comme décrit cidessus.

| LORS<br>DEVEZ<br>CC<br>AIDE | SQUE VOUS APPORTEZ DES MODIFICATIONS À VOTRE CARTE DE CONTRÔLE, VOU<br>Z DONNER DES EXPLICATIONS RELATIVES À VOS MODIFICATIONS DANS LA FENÊT<br>ORRIGER LA SITUATION » ET LES SAUVEGARDER POUR QUE CES MODIFICATIONS<br>S'APPLIQUENT À LA GRILLE CALENDRIER DE VOTRE CARTE.<br>EZ LES INSPECTEURS DANS LEUR TRAVAIL EN DONNANT UNE EXPLICATION CLAIR | JS<br>RE «<br>E. |
|-----------------------------|----------------------------------------------------------------------------------------------------|------------------|
|                             | Corriger la situation<br>Modification le 12/11/2024 15:21<br>JE<br>17                                                                                                    |                  |
|                             | Décrivez pourquoi vous souhaitez modifier cette activité.                                                                                                    |                  |
|                             | L'ONEM SERA INFORMÉ DES MODIFICATIONS APPORTÉES.                                                                                                    |                  |

## Envoi de votre carte de contrôle eC3.2 à votre organisme de paiement

Pour envoyer votre carte de contrôle à votre organisme de paiement, cliquez sur le bouton « Envoyer la carte de contrôle ». Le bouton apparaîtra à partir de la première date d'envoi possible du mois concerné.

| CREASE CREATE | capac c                                                                                                    | arte de contrôle<br>Chômage 1 | <sub>e eC3.2</sub><br>temporai | re |    |    | 希 Plus Langu    | • •                |
|---------------|----------------------------------------------------------------------------------------------------|-------------------------------|--------------------------------|----|----|----|-----------------|--------------------|
| Octobre 2     | <b>024 -</b> <pr< th=""><th>opre employe</th><th>ur&gt;</th><th></th><th>(</th><th></th><th>Calendrier</th><th>(j)<br/>Légende</th></pr<> | opre employe                  | ur>                            |    | (  |    | Calendrier      | (j)<br>Légende     |
| LU            | МА                                                                                                    | ME                            | JE                             | VE | SA | DI |                 |                    |
|               | 1                                                                                                    | 2                             | 3                              | 4  | 5  | 6  |                 |                    |
| 7             | 8                                                                                                    | 9                             | 10                             | n  | 12 | 13 |                 |                    |
| 14            | 15                                                                                                    | 16                            | 17                             | 18 | 19 | 20 |                 |                    |
| 21            | 22                                                                                                    | 23                            | 24                             | 25 | 26 | 27 |                 |                    |
| 28            | 29                                                                                                    | 30                            | 31                             |    |    |    | Adapter les jou | urs sélectionnés 🗲 |
|               |                                                                                                    |                               |                                |    |    |    | Envoyer la ca   | rte de contrôle >  |

Lorsque vous envoyez votre carte de contrôle, premièrement un message d'avertissement apparaîtra et vous demandera de confirmer l'envoi de la carte.

| () Cor | rections 🖫 Telech                                                                                                    | arger ≔ Vi       | ue liste       |                    |              |    |  |  |
|--------|----------------------------------------------------------------------------------------------------|------------------|----------------|--------------------|--------------|----|--|--|
| LL     |                                                                                                    |                  |                |                    |              | J  |  |  |
|        | Envoyer la c                                                                                                    | arte de c        | ontrôle        |                    | aatabra 2024 | 6  |  |  |
| 7      | vous etes sur le point à envoyer votre carte de controle eC3.2 pour octobre 2024<br>à la CAPAC. Par la suite, vous n'aurez plus la possibilité<br>d'adapter votre carte de contrôle. Vérifiez donc que vous l'avez remplie de manière |                  |                |                    |              |    |  |  |
|        | correcte et complè                                                                                                    | te avant de l'en | voyer.         |                    |              |    |  |  |
| 14     |                                                                                                    | Envoyer la c     | arte de contrô | le > <u>Annule</u> | <u>er</u>    | 20 |  |  |
| 21     | 22                                                                                                    | 23               | 24             | 25                 | 26           | 27 |  |  |
|        |                                                                                                    |                  |                |                    |              |    |  |  |

Si vous avez envoyé la carte, l'envoi sera ensuite confirmé et la possibilité de télécharger une dernière fois l'aperçu PDF de votre carte de contrôle du mois concerné sera proposée.

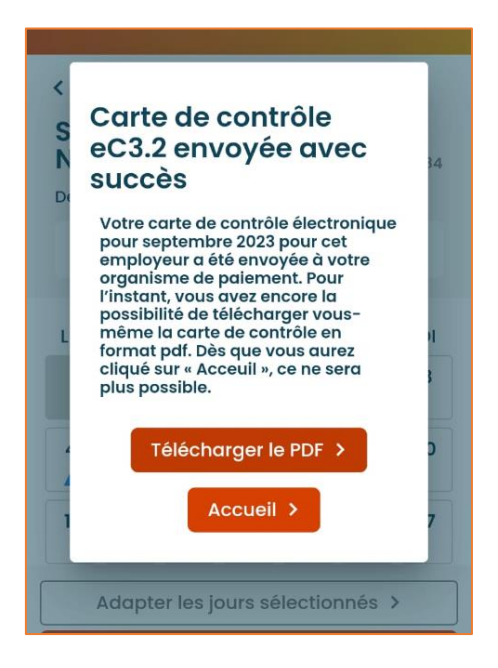

# Manuel d'utilisation de l'eC3.2 par le biais de l'application sur votre smartphone ou tablette

## Identification

Avant de pouvoir accéder à votre carte de contrôle électronique, vous devez vous identifier. Vous pouvez le faire de différentes manières :

- avec votre eID (carte d'identité électronique belge) ;
- en utilisant l'application itsme ;
- en utilisant un code de sécurité envoyé à votre adresse mail ;
- en utilisant un code de sécurité dans une application mobile ;
- avec un moyen d'identification électronique reconnu au niveau européen.

Vous êtes un travailleur frontalier disposant d'un numéro de Registre national ou d'un numéro BIS ? Vous pouvez alors vous connecter avec un identifiant électronique reconnu au niveau européen (eIDAS).

Si ce n'est pas possible ou si votre pays d'origine n'offre pas encore de d'identifiant reconnu au niveau européen (en France, par exemple), vous pouvez utiliser une clé numérique alternative, telle que l'identification par le biais d'un code de sécurité dans une application mobile.

Toutefois, pour utiliser ce type de clé, vous devez d'abord vous enregistrer. Pour ce faire, prenez rendez-vous au bureau de l'ONEM le plus proche en téléphonant au contact center de l'ONEM (02 515 44 44). Après le rendez-vous, vous pourrez activer votre clé numérique. Vous pouvez obtenir des informations sur ce sujet <u>sur le site de</u> <u>l</u>'ONEM.

Cette procédure s'applique également si vous **résidez en Belgique, mais que vous ne disposez pas de moyen** d'identification électronique.

Vous trouverez plus d'informations sur les différentes méthodes d'authentification sur cette page web : <u>Question & Answer | Centre d'aide (belgium.be)</u>. Ce site contient une rubrique avec des questions, des réponses et des vidéos explicatives sur les différentes méthodes d'authentification.

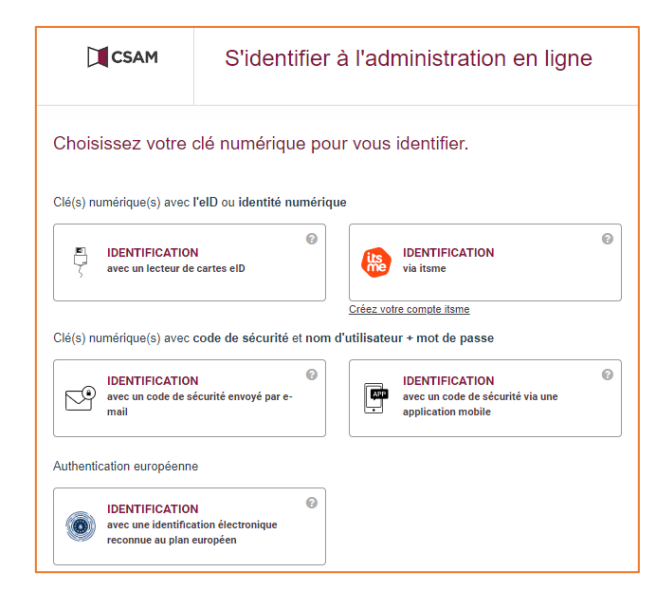

## Déclaration sur l'honneur

Lorsque vous vous connectez pour la première fois à l'application, vous devez, une fois seulement :

- choisir le mois à partir duquel vous utiliserez la carte de contrôle électronique ;
- lire le manuel et les conditions ;
- accepter en cochant la case :
  « Je confirme le mois sélectionné. J'ai lu le manuel et les conditions et je les approuve. »

Dès que vous cliquez sur « Suivant » , vous marquez votre accord quant au fait de procéder uniquement par voie électronique à l'avenir.

#### LE CHOIX D'UTILISER LA CARTE DE CONTRÔLE ÉLECTRONIQUE EST POSSIBLE À PARTIR DU MOIS EN COURS ET DU MOIS SUIVANT.

### CE CHOIX EST IRRÉVERSIBLE. FAITES-Y DONC ATTENTION !

#### Texte intégral de la déclaration sur l'honneur :

À partir du 01.01.2025, l'utilisation de la carte de contrôle électronique est légalement obligatoire. Je (NISS : XXXXXXXXXX) suis d'accord d'utiliser la carte de contrôle électronique pour respecter mes obligations en tant que chômage temporaire, à partir du mois que je choisis ci-dessous.

Je complète la carte de contrôle chaque mois où mon employeur me met en chômage temporaire, à partir du premier jour de chômage effectif.

Si je suis occupé par un employeur dans le secteur de la construction, je complète toujours la carte de contrôle à partir du premier jour du mois, et ce, même si je ne suis pas mis en chômage temporaire.

Je complète la carte de contrôle comme suit :

- j'indique les jours où je travaille, mes jours de vacances, mes jours d'incapacité de travail ou les jours où je n'ai pas droit aux allocations pour une autre raison ;
- j'indique « Travail » avant de commencer à travailler ;
- je n'indique rien les jours où je suis en chômage temporaire.

#### Pas encore d'inscription auprès d'un organisme de paiement?

Si vous n'êtes pas encore inscrit·e auprès d'un organisme de paiement, vous pouvez déjà remplir la carte de contrôle, mais vous ne pouvez pas encore l'envoyer. Lorsque vous cliquez sur « Envoyer la carte de contrôle », le message ci-dessous apparaît.

Nous ne pouvons pas envoyer votre carte de contrôle eC3.2.

Les données que vous avez complétées ont été sauvegardées, mais n'ont pas été envoyées. Affiliez-vous d'abord à l'organisme de paiement de votre choix : CAPAC, FGTB, CGSLB ou CSC. Après votre affiliation, vous pourrez envoyer les données calendrier de ce mois-ci. Pour plus d'informations, consultez le site web des organismes de paiement ci-dessous ou parcourez leurs coordonnées en cliquant sur « Plus » dans le menu.

**Remarque :** Si vous ne demandez pas d'allocations, il n'est pas nécessaire d'envoyer la carte de contrôle. Vous souhaitez néanmoins demander des allocations ? Dans ce cas, vous devez d'abord vous inscrire dans un organisme de paiement avant de pouvoir envoyer la carte de contrôle.

## Écran « Mes employeurs »

L'écran « Mes employeurs » s'affiche par défaut.

Il reprend la liste des employeurs auprès desquels vous travaillez actuellement ou avez travaillé récemment

| Carte de contrôle eC3.2<br>Chômage temporaire                                                                                           |  |
|----------------------------------------------------------------------------------------------------|--|
| Mes employeurs<br><propre employeur=""><br/>Période d'emploi :<br/>depuis le 01/09/2024<br/>Quel employeur dois-je choisir ? ~</propre> |  |

## Choix de l'employeur

Vous devez choisir, dans la liste de vos employeurs auprès desquels vous êtes occupé·e actuellement ou avez travaillé récemment, celui pour lequel vous souhaitez compléter votre carte de contrôle électronique.

- Choisissez toujours l'employeur chez qui vous avez été mis-e en chômage temporaire pour remplir votre carte de contrôle. Mentionnez également toujours d'autres emplois supplémentaires sur la carte de l'employeur chez qui vous êtes en chômage temporaire.
- **Occupation dans le secteur de la construction (CP 124)** : Remplissez toujours votre carte de contrôle pour l'employeur dans ce secteur.

Si vous travaillez habituellement auprès d'un seul employeur :

- **Chômage temporaire auprès d'un seul employeur** : remplissez une seule carte de contrôle électronique pour cet employeur.

#### Si vous travaillez habituellement auprès de plusieurs employeurs :

- Communiquez toutes vos occupations à votre organisme de paiement !

#### Si vous travaillez auprès de deux employeurs :

- Chômage temporaire auprès d'un seul employeur (par exemple, si vous avez deux emplois à temps partiel) : ne remplissez la carte de contrôle que pour l'employeur qui vous a mis·e en chômage temporaire.
- **Chômage temporaire auprès de deux employeurs** : remplissez deux cartes de contrôle électroniques, une pour chaque employeur.

#### Si vous travaillez pour trois employeurs :

- **Chômage temporaire auprès d'un seul employeur** : remplissez une seule carte de contrôle électronique pour l'employeur qui vous a mis·e en chômage temporaire.
- Chômage temporaire auprès de deux employeurs : remplissez deux cartes de contrôle électroniques, une pour chaque employeur qui vous a mis·e en chômage temporaire.
- **Chômage temporaire auprès de trois employeurs** : remplissez trois cartes de contrôle électroniques, une pour chaque employeur.

## Écran « Mes cartes »

| Carte de contrôle eC3.2<br>Chômage temporaire |  |  |  |  |  |  |  |
|-----------------------------------------------|--|--|--|--|--|--|--|
| < Retour                                      |  |  |  |  |  |  |  |
|                                               |  |  |  |  |  |  |  |
| Période d'emploi :<br>depuis le 25/05/2009    |  |  |  |  |  |  |  |
| Mes cartes                                    |  |  |  |  |  |  |  |
| DÉCEMBRE 2024                                 |  |  |  |  |  |  |  |
| NOVEMBRE 2024                                 |  |  |  |  |  |  |  |
| OCTOBRE 2024                                  |  |  |  |  |  |  |  |
| SEPTEMBRE 2024                                |  |  |  |  |  |  |  |
| AOÛT 2024                                     |  |  |  |  |  |  |  |
| JUILLET 2024                                  |  |  |  |  |  |  |  |
| JUIN 2024                                     |  |  |  |  |  |  |  |

#### Description de l'écran reprenant la liste de vos cartes de contrôle par employeur

Cet écran affiche la liste de vos cartes de contrôle pour l'employeur que vous avez choisi, à savoir :

- la carte pour le mois en cours et le mois suivant ;
- les cartes des mois précédents qui n'ont pas encore été envoyées ;
- les cartes non utilisées/remplies pour les mois lors desquels vous n'étiez pas en chômage temporaire.

Vous avez uniquement accès aux cartes de contrôle électroniques à partir du mois que vous avez choisi lors de la signature de la déclaration sur l'honneur.

Choisissez le mois pour lequel vous souhaitez remplir votre carte de contrôle.

## Description de la carte

| < Ret  | Ketour                       |           |               |          |        |      |  |  |
|--------|------------------------------|-----------|---------------|----------|--------|------|--|--|
| Nov    | Novembre 2024 - <b>Etito</b> |           |               |          |        |      |  |  |
|        |                              |           |               |          |        |      |  |  |
| Derni  | ère mis                      | e à jour  | : 30/10/      | 2024 12  | :33:24 |      |  |  |
| Cor    | D<br>rections                | Т         | T<br>éléchara | : i≡     |        |      |  |  |
|        |                              |           | 5             |          |        |      |  |  |
| LU     | MA                           | ME        | JE            | VE       | SA     | DI   |  |  |
|        |                              |           |               | 1        | 2      | 3    |  |  |
|        |                              |           |               |          |        |      |  |  |
| 4      | 5                            | 6         | 7             | 8        | 9      | 10   |  |  |
|        |                              |           |               |          |        |      |  |  |
| 11     | 12                           | 13        | 14            | 15       | 16     | 17   |  |  |
| 10     |                              | 20        |               |          | 00     | 04   |  |  |
| 18     | 19                           | 20        | 21            | 22       | 23     | 24   |  |  |
| 25     | 26                           | 27        | 28            | 29       | 30     |      |  |  |
|        |                              |           |               |          |        |      |  |  |
|        |                              |           |               |          |        |      |  |  |
| )      |                              |           |               |          |        |      |  |  |
|        | Adapte                       | er les jo | ours sé       | election | nnés 🔉 | •    |  |  |
| â      |                              | Ö         |               | (i)      |        | =    |  |  |
| Accuei | 1                            | Calendr   | ier           | Léger    | nde    | Plus |  |  |

L'en-tête de la carte reprend le mois et l'année de la carte, le nom de votre employeur et son numéro d'entreprise.

Le cas échéant, la dernière mise à jour vous indique la date et l'heure de vos dernières modifications sauvegardées.

Par défaut, la grille calendrier de votre carte pour le mois choisi est affichée.

## **Description du menu**

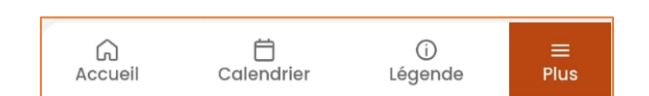

- L'onglet « Accueil » vous permet de revenir à tout moment vers la liste des employeurs.
- L'onglet « Plus » vous permet :
  - o d'accéder à la liste de vos cartes envoyées ;
  - d'avoir de l'aide (le manuel, des questions fréquemment posées et les informations de contact concernant les organismes de paiement) ;
  - o de lire la politique d'utilisation des cookies ;

- o d'accéder à la déclaration d'accessibilité ;
- o de vous déconnecter.

Vous pouvez changer la langue en sélectionnant les onglets NL, FR ou DE.

#### Boutons au-dessus de la grille calendrier

| Derni<br>Col | ère mise<br>D<br>rrections | <mark>e à jour</mark><br>Té | : 30/10/<br>T | 2024 12<br>er | :33:24<br>≔<br>Vue lis | te |  |  |
|--------------|----------------------------|-----------------------------|---------------|---------------|------------------------|----|--|--|
| LU           | ма                         | ME                          | JE            | VE            | SA                     | DI |  |  |
|              |                            |                             |               | 1             | 2                      | 3  |  |  |
| 4            | 5                          | 6                           | 7             | 8             | 9                      | 10 |  |  |
| 11           | 12                         | 13                          | 14            | 15            | 16                     | 17 |  |  |
| 18           | 19                         | 20                          | 21            | 22            | 23                     | 24 |  |  |
| 25           | 26                         | 27                          | 28            | 29            | 30                     |    |  |  |
|              |                            |                             |               |               |                        |    |  |  |

- Via le bouton « **Corrections** », vous pouvez visualiser les commentaires que vous avez ajoutés en corrigeant votre carte de contrôle.
- Via le bouton « **Télécharger** », vous pouvez télécharger un aperçu PDF de votre carte de contrôle électronique. Dès que votre carte de contrôle est envoyée à l'organisme de paiement, vous ne pouvez plus générer l'aperçu PDF.
- Via le bouton « Vue liste », vous pouvez afficher le calendrier sous forme de liste.

#### Onglets et boutons situés au-dessous de la grille calendrier

|   | Carte de contrôle eC3.2<br>Chômage temporaire |       |               |         |             |       |           |  |  |  |
|---|-----------------------------------------------|-------|---------------|---------|-------------|-------|-----------|--|--|--|
| < | < Retour<br>Octobre 2024 -                    |       |               |         |             |       |           |  |  |  |
|   | D III III III III IIII IIII IIII IIII         |       |               |         |             |       |           |  |  |  |
|   | LU                                            | ма    | ME            | JE      | VE          | SA    | DI        |  |  |  |
|   |                                               | 1     | 2             | 3       | 4           | 5     | 6         |  |  |  |
|   | 7                                             | 8     | 9             | 10      | n           | 12    | 13        |  |  |  |
|   | 14                                            | 15    | 16            | 17      | 18          | 19    | 20        |  |  |  |
|   | 21                                            | 22    | 23            | 24      | 25          | 26    | 27        |  |  |  |
|   | 28 29 30 31                                   |       |               |         |             |       |           |  |  |  |
|   |                                               |       |               |         |             |       |           |  |  |  |
|   |                                               | Adapt | ter les j     | ours sé | lection     | nés > |           |  |  |  |
|   |                                               | Envo  | yer la c      | arte de | e contro    | ôle > |           |  |  |  |
| A | G                                             |       | Ö<br>Calendri | ler     | ()<br>Légen | de    | ≡<br>Plus |  |  |  |

- Le bouton « Adapter les jours sélectionnés » vous permet d'accéder aux différentes situations disponibles lorsque vous avez sélectionné un jour ou une période sur votre carte.
- Le bouton « **Envoyer la carte de contrôle** » vous permet d'envoyer votre carte de contrôle à votre organisme de paiement à la fin du mois. Le bouton n'apparaît qu'à partir de la première date d'envoi possible pour le mois en question.
- L'onglet « **Calendrier** » vous renvoie à la grille calendrier de votre carte de contrôle.
- L'onglet « Légende » définit les icônes présentes dans votre calendrier.

## Sélection d'un jour

Pour sélectionner un jour, cliquez sur ce jour dans votre carte de contrôle. La case du jour sélectionné s'affiche entièrement en orange.

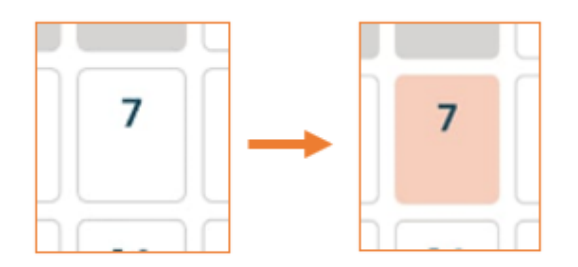

Pour annuler la sélection, cliquez une seconde fois sur votre sélection.

Après avoir sélectionné un jour, vous pouvez cliquer sur le bouton « Adapter les jours sélectionnés » afin de remplir la carte de contrôle pour ce jour.

#### **Choix des situations**

Choisissez ensuite la situation (ou les situations) pour le jour sélectionné en cliquant sur le bouton à droite de la situation concernée.

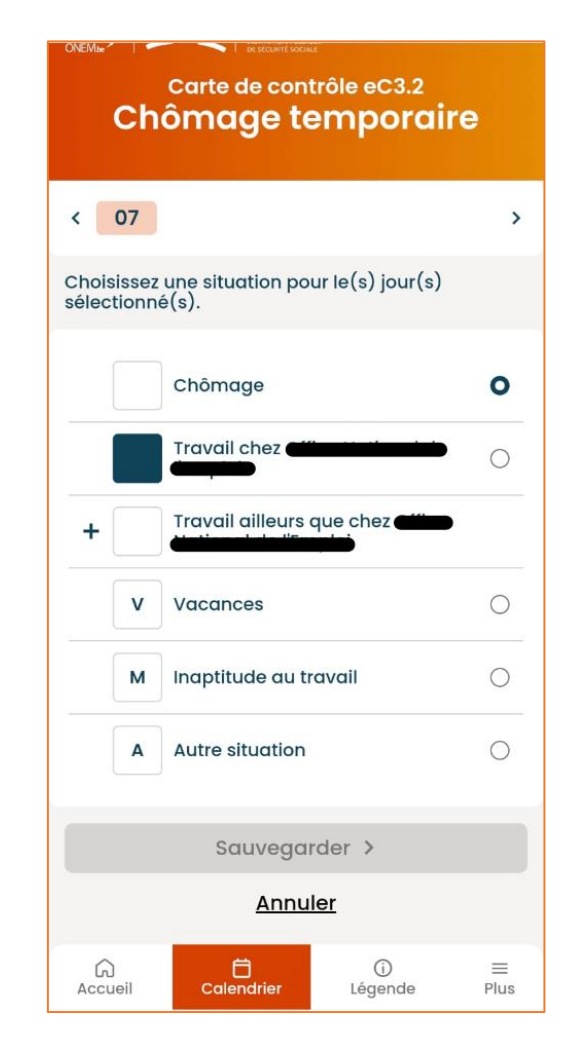

Pour l'employeur pour lequel vous remplissez la carte de contrôle, la situation indiquée par défaut est le chômage. Pour un jour de chômage auprès de cet employeur, vous ne devez donc rien faire.

Vous devez par contre activement mentionner la situation correspondante, si vous :

- travaillez chez cet employeur ;
- êtes en vacances ;
- êtes en incapacité de travail ;
- n'avez pas droit aux allocations en raison d'une autre situation.

Vous ne pouvez choisir qu'une seule de ces situations pour un même jour.

Le travail auprès d'un autre employeur que celui pour lequel vous remplissez la carte doit également être indiqué sur la carte de contrôle. Cliquez alors sur « Travail ailleurs que chez < l'employeur pour lequel vous remplissez la carte > » et indiquez la situation correspondante.

| Choisissez<br>sélectionn                                                                            | Choisissez une situation pour le(s) jour(s)<br>sélectionné(s). |                |           |  |  |  |  |
|----------------------------------------------------------------------------------------------------|----------------------------------------------------------------|----------------|-----------|--|--|--|--|
|                                                                                                    | Chômage                                                        |                |           |  |  |  |  |
|                                                                                                    | Travail chez <b>etter te the termine</b>                       |                |           |  |  |  |  |
| -                                                                                                   | Travail ailleurs q                                             | ue chez        |           |  |  |  |  |
|                                                                                                    | Un jour où vous travaillez<br>normalement pour                 |                |           |  |  |  |  |
|                                                                                                    | Un jour où vous ne travaillez<br>normalement pas pour          |                |           |  |  |  |  |
| Pour un autre employeur habituel<br>(par exemple, si vous combinez<br>deux emplois à temps partiel) |                                                                |                |           |  |  |  |  |
| v                                                                                                   | V Vacances                                                     |                |           |  |  |  |  |
| м                                                                                                   | M Inaptitude au travail                                        |                |           |  |  |  |  |
| А                                                                                                   | A Autre situation                                              |                |           |  |  |  |  |
|                                                                                                    | Sauvegarder >                                                  |                |           |  |  |  |  |
|                                                                                                    | Annule                                                         | <u>ər</u>      |           |  |  |  |  |
| G<br>Accueil                                                                                        | Calendrier                                                     | (j)<br>Légende | ≡<br>Plus |  |  |  |  |

LORSQUE VOUS AVEZ CHOISI LA OU LES SITUATIONS QUI S'APPLIQUENT AU JOUR QUE VOUS AVEZ SÉLECTIONNÉ, CLIQUEZ SUR LE BOUTON « SAUVEGARDER » POUR ENREGISTRER VOTRE CHOIX.

La situation ou les situations choisie(s) s'appliquent immédiatement au jour sélectionné. Le symbole correspondant apparaîtra dans la grille calendrier.

Si la situation choisie ne s'applique pas, cela signifie qu'elle n'a pas été sauvegardée. Recommencez et sauvegardez votre choix.

Si vous quittez l'application sans avoir sauvegardé vos modifications, vous recevrez une notification indiquant que vos modifications ne seront pas enregistrées.

## Résumé : remplir votre carte de contrôle – les étapes

#### **RÉSUMÉ DES ÉTAPES :**

- Sélectionnez l'employeur pour lequel vous souhaitez compléter la carte.
- Sélectionnez le mois pour lequel vous souhaitez compléter votre carte.
- Sélectionnez un jour dans la grille calendrier de votre carte.
- Choisissez la situation qui vous est applicable et sauvegardez vos modifications.
- Si vous avez plusieurs employeurs auprès desquels vous êtes mis·e en chômage temporaire, remplissez les cartes pour ces employeurs également.

Pour une explication détaillée des différents choix et icônes de la carte de contrôle électronique, veuillez vous référer à la **rubrique « Légende – Explication détaillée pour compléter votre carte de contrôle ».** Toutes les icônes et toutes les options y sont clairement expliquées, ce qui vous permet de comprendre rapidement la signification de chaque icône et de remplir correctement la carte.

## Modification du contenu de la carte de contrôle

Seules les cartes de contrôle des mois non envoyés peuvent être modifiées. Vous modifiez votre carte de contrôle quand :

- vous sauvegardez une situation pour un jour dans le passé ;
- vous modifiez une situation pour le jour même, après d'abord avoir sauvegardé une autre situation.

Faites attention quand vous remplissez votre carte de **contrôle** et évitez les erreurs.

La modification s'effectue de la même manière que la création d'une première situation, comme décrit cidessus.

LORSQUE VOUS APPORTEZ DES MODIFICATIONS À VOTRE CARTE DE CONTRÔLE, VOUS DEVEZ DONNER DES EXPLICATIONS RELATIVES À VOS MODIFICATIONS DANS LA FENÊTRE « CORRIGER LA SITUATION » ET LES SAUVEGARDER POUR QUE CES MODIFICATIONS S'APPLIQUENT À LA GRILLE CALENDRIER DE VOTRE CARTE. AIDEZ LES INSPECTEURS DANS LEUR TRAVAIL EN DONNANT UNE EXPLICATION CLAIRE.

| Corriger la situation                                        |            |
|--------------------------------------------------------------|------------|
| s<br>Modification le 05/11/2024 02:10                        |            |
| VE<br>18                                                     |            |
| Pécrivez pourquoi vous souhaitez<br>modifier cette activité. |            |
|                                                              |            |
| Sauvegarder >                                                |            |
|                                                              |            |
| Sauvegarder >                                                |            |
| Annuler                                                      |            |
| C)C)AccueilCalendrierCalendrierLégendePlus                   |            |
| L'ONEM SERA INFORMÉ DES MODIFICATIONS                        | APPORTÉES. |

## Envoi de votre carte de contrôle eC3.2 à votre organisme de paiement

Pour envoyer votre carte de contrôle à votre organisme de paiement, cliquez sur le bouton « Envoyer la carte de contrôle ». Le bouton apparaîtra à partir de la première date d'envoi possible du mois concerné.

| Co | rrections | т  | élécharg | er | Vue lis | te |
|----|-----------|----|----------|----|---------|----|
| LU | MA        | ME | JE       | VE | SA      | DI |
|    | 1         | 2  | 3        | 4  | 5       | 6  |
| 7  | 8         | 9  | 10       | n  | 12      | 13 |
| 14 | 15        | 16 | 17       | 18 | 19      | 20 |
| 21 | 22        | 23 | 24       | 25 | 26      | 27 |
| 28 | 29        | 30 | 31       |    |         |    |

Lorsque vous envoyez votre carte de contrôle, premièrement un message d'avertissement apparaîtra et vous demandera de confirmer l'envoi de la carte.

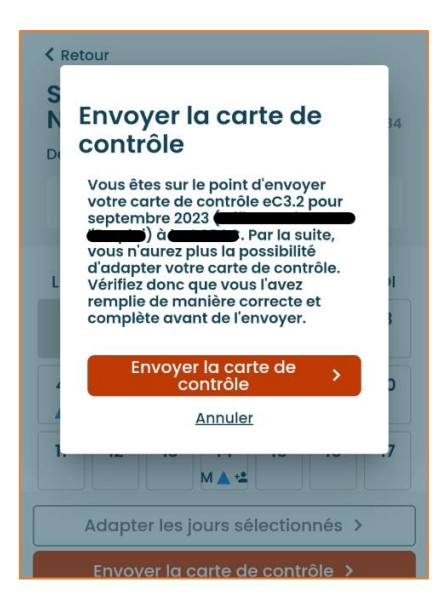

Si vous avez envoyé la carte, l'envoi sera ensuite confirmé et la possibilité de télécharger une dernière fois l'aperçu PDF de votre carte de contrôle du mois concerné sera proposée.

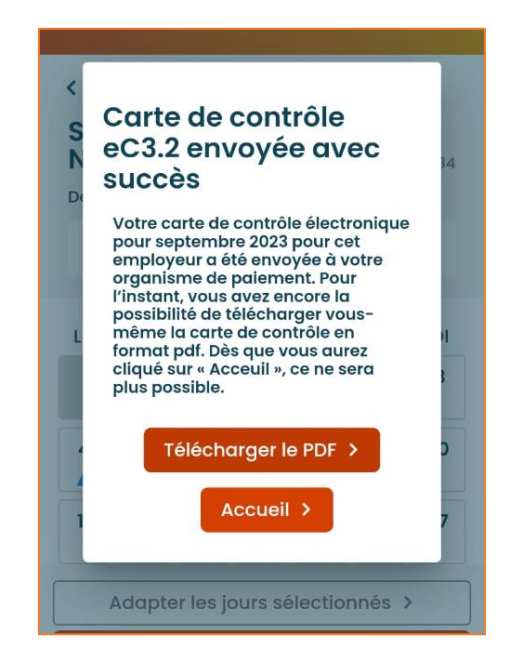

## Légende – Explications détaillées pour compléter votre carte de contrôle

#### LISEZ TOUTES CES EXPLICATIONS AVANT DE COMPLÉTER VOTRE CARTE !

Dans cette partie sont d'abord expliquées les différents situations à mentionner sur la carte de contrôle. Une fois que vous avez sauvegardé une situation pour un jour spécifique dans le calendrier, le symbole correspondant apparaît dans la grille calendrier dans la case du jour concerné. Cela vous aide à avoir un aperçu simple et rapide des données encodées. Ensuite, on explique les différentes icônes qui apparaissent dans la grille calendrier de manière automatique.

#### Jours de chômage temporaire

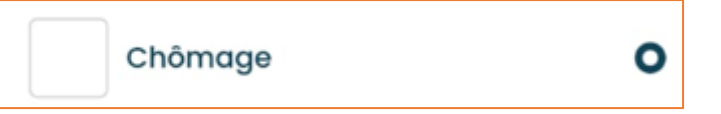

- Par défaut, les cases dans la grille calendrier affichent la situation « Chômage ».
- Dans ces cas-là, vous ne devez rien indiquer dans le calendrier :
  - o Lorsque vous êtes chômeur temporaire ;
  - o Lorsque vous ne travaillez pas en raison d'un crédit-temps ou d'une interruption de carrière ;
  - Pour les jours où vous ne travaillez habituellement pas chez votre employeur (p. ex. le week-end ou d'autres jours d'inactivité).

Attention : Si vous effectuez un autre travail ces jours-là, vous devez alors bien le mentionner à l'aide de la situation correspondante sous « Travail ailleurs que chez votre employeur habituel » (voir plus loin).

#### Travail auprès de votre employeur habituel

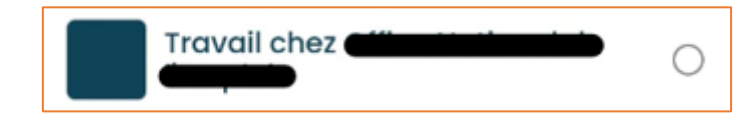

- Choisissez « Travail chez <l'employeur pour lequel vous remplissez la carte> » quand vous travaillez auprès de votre employeur habituel.
- Enregistrez le travail avant de commencer à travailler.
- Choisissez également « Travail chez l'employeur pour lequel vous remplissez la carte » si vous travaillez le week-end ou un autre jour habituel d'inactivité pour votre employeur habituel.

#### Remarques :

- Si vous exercez un travail de nuit pour un employeur, vous choisissez la case Travail du jour où vous commencez l'activité. Le travail de nuit est le travail presté entre 20 h et 6 h. Lorsque la prestation compte plus d'heures qu'un jour normal de travail, il faut donc noircir 2 cases.
- Si vous bénéficiez des règles spécifiques applicables aux travailleurs des arts (Chapitre XII), vous ne devez pas mentionner l'activité que vous exercez pour votre propre compte, votre activité accessoire ni les activités occasionnelles non rémunérées.

## Travail ailleurs que chez votre employeur habituel

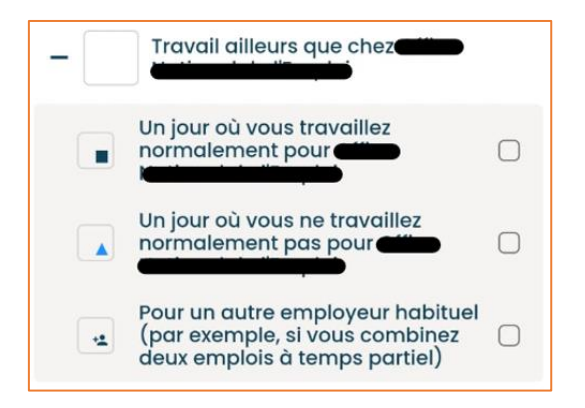

Ce choix permet d'accéder à 3 situations différentes lorsque vous travaillez ailleurs que chez votre employeur habituel, à savoir :

#### Travail un jour où vous travaillez normalement pour votre employeur habituel

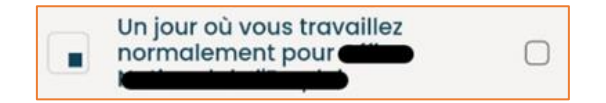

- Cochez la case à droite de cette option lorsque vous travaillez ailleurs un jour où vous travaillez normalement pour l'employeur pour lequel vous remplissez la carte :
  - o auprès d'un autre employeur, non habituel (y compris un flexi-job) ;
  - pour votre propre compte ou pour celui d'un tiers (également si le travail a un caractère occasionnel);
  - dans le cadre d'une activité accessoire acceptée par l'ONEM, si vous exercez cette activité entre 7 heures et 18 heures.
- Enregistrez le travail avant de commencer à travailler.

#### **Remarques:**

- Si vous exercez une activité accessoire dans le cadre de la mesure « Tremplin-indépendants », vous ne devez pas la mentionner sur votre carte de contrôle.
- Si vous bénéficiez des règles spécifiques applicables aux travailleurs des arts (Chapitre XII), vous ne devez pas mentionner l'activité que vous exercez pour votre propre compte, votre activité accessoire ni les activités occasionnelles non rémunérées.

#### Travail un jour où vous ne travaillez normalement pas pour votre employeur habituel

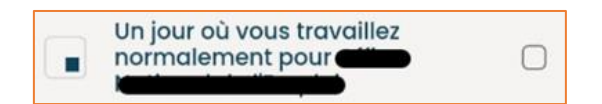

- Cochez la case à droite de cette option lorsque vous travaillez ailleurs un jour où vous ne travaillez normalement pas pour l'employeur pour lequel vous remplissez la carte (par exemple, le week-end) :
  - o auprès d'un autre employeur, non habituel (y compris un flexi-job) ;
  - pour votre propre compte ou pour celui d'un tiers (également si le travail a un caractère occasionnel);
  - dans le cadre d'une activité accessoire acceptée par l'ONEM, quel que soit le moment où vous l'exercez.
- Enregistrez le travail avant de commencer à travailler.

#### Remarques :

- Si vous exercez une activité accessoire dans le cadre de la mesure « Tremplin-indépendants », vous ne devez pas la mentionner sur votre carte de contrôle.
- Si vous bénéficiez des règles spécifiques applicables aux travailleurs des arts (Chapitre XII), vous ne devez pas mentionner l'activité que vous exercez pour votre propre compte, votre activité accessoire ni les activités occasionnelles non rémunérées.

## Travail auprès d'un autre employeur habituel (p. ex. si vous combinez deux emplois à temps partiel)

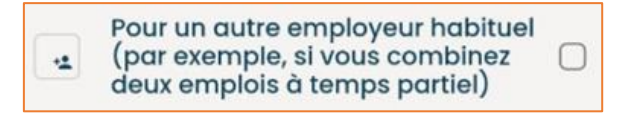

- Cochez la case à droite de cette option lorsque vous travaillez auprès d'un autre employeur habituel que l'employeur pour lequel vous remplissez la carte (par exemple, si vous combinez plusieurs emplois de longue durée).
- Enregistrez le travail avant de commencer à travailler.
- Vous devez informer votre organisme de paiement de cette autre occupation !

### Inaptitude au travail

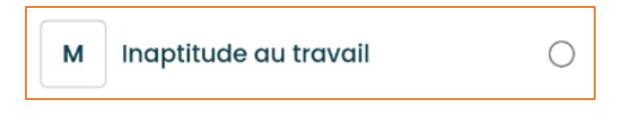

 Choisissez « Inaptitude au travail » en cas de maladie, d'accident du travail ou de repos d'accouchement (également le samedi, le dimanche et les jours fériés si ces jours font partie de la période d'inaptitude au travail).

#### Vacances

| V | Vacances | 0 |
|---|----------|---|
|---|----------|---|

- Choisissez «Vacances » les jours de vacances annuelles individuels ou à la suite de la fermeture collective pour vacances annuelles de l'entreprise (que ces jours soient couverts par un pécule de vacances ou non).
- En cas de chômage temporaire pour force majeure médicale : si vous reprenez progressivement le travail à temps partiel avec l'autorisation du médecin conseil de la mutuelle et que durant ces jours, vous souhaitez prendre des jours de vacances, indiquez également la lettre V pour ces jours.

#### Remarque :

- Si vous disposez de jours de congé extralégaux, vous ne devez pas nécessairement les épuiser pendant la période de fermeture collective pour vacances annuelles de votre entreprise. Si vous choisissez tout de même de les épuiser pendant la période de fermeture, vous devez indiquer la lettre A pour ces jours.

## **Autre situation**

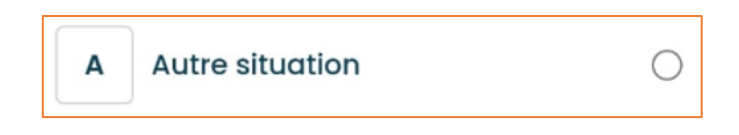

- Choisissez « Autre situation » pour les jours sans aucune prestation avec rémunération tels que :
  - o Les jours fériés
  - o Les jours de repos compensatoire
  - o Les jours de formation rémunérés
  - o Les journées couvertes par une indemnité en compensation du licenciement
  - o Des jours de congé sans solde
  - o Les jours d'absence injustifiée
  - o Les jours de détention
  - o Les jours de congé de paternité
  - Les jours de congé extralégaux pendant la fermeture collective pour vacances annuelles de l'entreprise.

#### Pas d'application (automatique)

#### Pas d'application

Pas de contrat de travail connu auprès de l'employeur pour lequel vous complétez la carte de contrôle.

Ces cases grisées concernent les jours où vous n'êtes pas lié∙e par un contrat de travail auprès de l'employeur choisi (par exemple, si votre contrat de travail a débuté ou a pris fin durant le mois considéré).

Les cases des jours qui tombent en dehors du mois sélectionné sont également grisées de la même manière.

### Premier jour de chômage effectif (automatique)

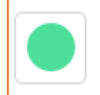

#### Premier jour de chômage effectif

Le premier jour de chômage effectif, tel que communiqué à l'ONEM par votre employeur.

Il s'agit du premier jour de chômage du mois pour l'employeur sélectionné, tel que renseigné par votre employeur à l'ONEM. Il sera affiché sur votre carte en cas de chômage temporaire pour raisons économiques, intempéries ou accident technique. Pour les autres types de chômage temporaire, aucune icône ne sera affichée.

Vous devez remplir la carte de contrôle à partir du premier jour de chômage effectif du mois jusqu'à la fin du mois.

Vous travaillez dans le secteur de la construction ? Dans ce cas, vous devez **toujours** remplir la carte de contrôle.

#### Remarque :

Dans certains cas, il est possible que le premier jour de chômage effectif n'apparaisse pas encore sur votre carte pendant le premier mois d'utilisation. Cela n'a pas d'incidence sur le fonctionnement de votre carte de contrôle étant donné que l'icône est uniquement utilisée pour des informations complémentaires. La simple absence de la petite icône sur la carte ne pose donc pas de problème et n'a pas d'incidences sur l'utilisation de la carte et le paiement éventuel.

En effet, vous êtes également informé e d'autres manières du premier jour de chômage effectif du mois. Votre employeur doit ainsi toujours vous en informer. En outre, l'ONEM envoie une notification dans votre e-Box lorsqu'il accepte une communication de premier jour de chômage effectif de votre employeur. Vous êtes ainsi toujours au courant de votre situation.

## Première date d'envoi possible

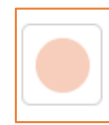

Première date d'envoi possible Premier jour d'envoi possible de la carte de contrôle à votre organisme de paiement.

Il s'agit de la date à partir de laquelle la carte de contrôle peut être envoyée à l'organisme de paiement.

Même si cette date tombe avant la fin du mois, la carte doit être complétée de manière correcte jusqu'au dernier jour du mois concerné.